# 保護者用アプリ セットアップガイド

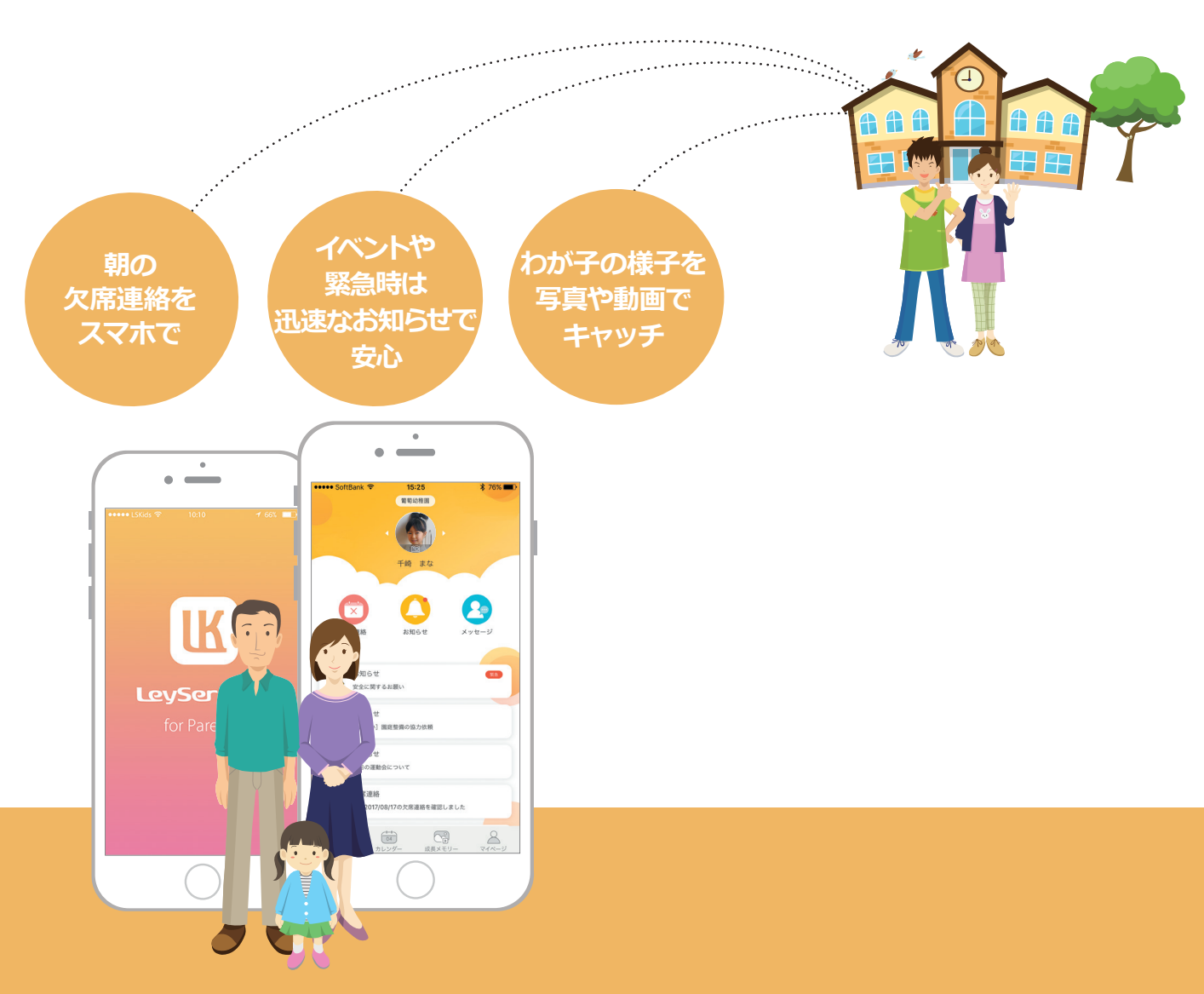

# 

レーザーキッズ 保護者用アプリをご利用いただくための 設定方法をご案内します。1.~3.の手順をご確認ください。

- 1. 事前準備(メールアドレス設定)
- 2. 保護者アプリのインストール
  - Android の場合 iOS の場合
- 3. ユーザー登録

#### 事前準備(メールアドレス設定)

# 1-1. メールアドレスのご用意

保護者用アプリのユーザー登録にはメールアドレスが必要です。 複数の保護者でご利用になる場合は、保護者ごとにメールアドレスをご用意ください。

メールアドレスをお持ちでない場合は、Google や Yahoo にて無料で取得できます。

[メール取得の参考 URL] **Google アカウントの作成**: <u>https://accounts.google.com/SignUp?hl=ja</u> **Yahoo! メール**: https://mail.yahoo.co.jp/promo/

### 1-2. 迷惑メール設定の確認

個人情報を安全に取り扱うために、ユーザー登録の際に仮登録メールにてご本人確認を行います。 仮登録メールは「@contact.grapecity.com」から送信されますが、迷惑メールの設定により届かない場合があります。登録するメールアドレスの設定内容をご確認のうえ、「@contact.grapecity.com」が受信できるように設定してください。

[キャリアメールの場合の参考 URL]

**docomo** : <u>https://www.nttdocomo.co.jp/info/spam\_mail/domain/index.html</u>

au: https://www.au.com/support/service/mobile/trouble/mail/email/filter/detail/domain/

SoftBank : https://www.softbank.jp/mobile/support/antispam/settings/whiteblack/

保護者アプリのインストール Androidの場合

【推奨環境】 Android OS 4.4以上(推奨は5以上)のスマートフォン

Play ストアの起動
 保護者用アプリをご利用になる
 スマートフォンで、Play ストアを
 起動します。

2.

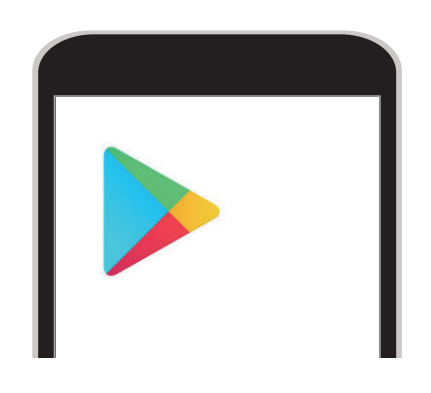

2 レーザーキッズを検索

**Play ストア**の検索ボックスに 「レーザーキッズ」と入力して、 検索します。

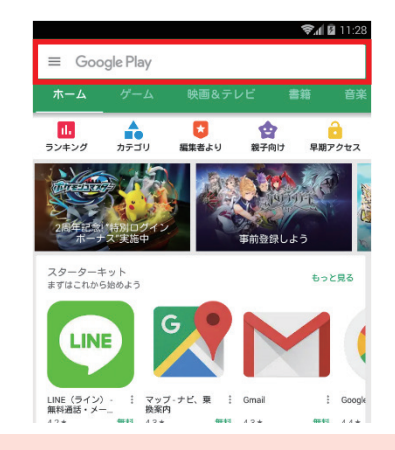

# ③「レーザーキッズ保護者用」をインストール

検索結果が表示されたら、「レーザーキッズ保護者用」の[インストール]を タップします。

次にアクセス確認画面が表示されるので[同意する]をタップします。

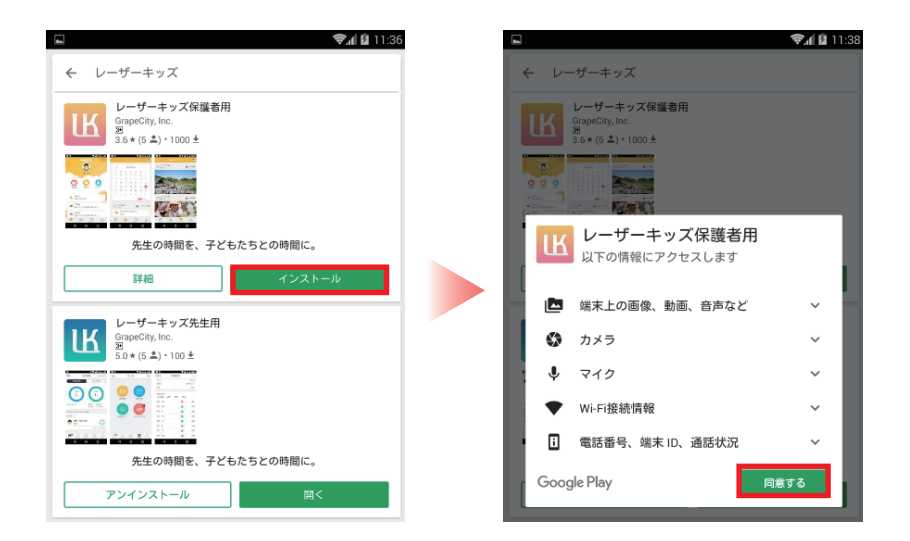

※検索結果には「レーザー キッズ先生用」も表示されま すが、保護者の方はご利用 いただけません。

④ レーザーキッズを起動
 スマートフォンのホーム画面に「LK」のアイコンが表示されます。
 タップして、レーザーキッズ 保護者用アプリを起動します。

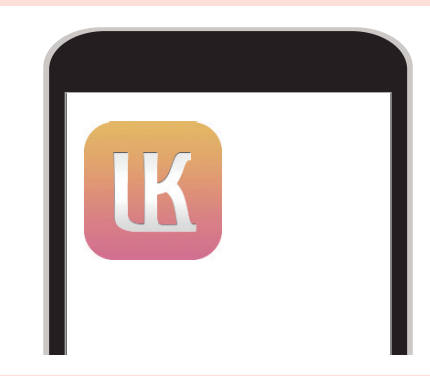

| 2. 保護者アプリのインストール                                        | 【推奨環境】                                                 |
|---------------------------------------------------------|--------------------------------------------------------|
| iOSの場合                                                  | iPhone iOS 8.3以上のスマートフォン                               |
|                                                         |                                                        |
| 1 App Store の起動                                         | ❷ レーザーキッズを検索                                           |
| 保護者用アプリをご利用になる<br>スマートフォンで、 <b>App Store</b><br>を起動します。 | <b>App Store</b> の検索ボックスに<br>「レーザーキッズ」と入力して、<br>検索します。 |
|                                                         | •<br>使索<br>Q App Store                                 |

# ❸「レーザーキッズ保護者用」をインストール

検索結果から「レーザーキッズ保護者用」を選んでタップします。 次に「レーザーキッズ保護者用」のインストール画面が表示されるので [入手]をタップします。

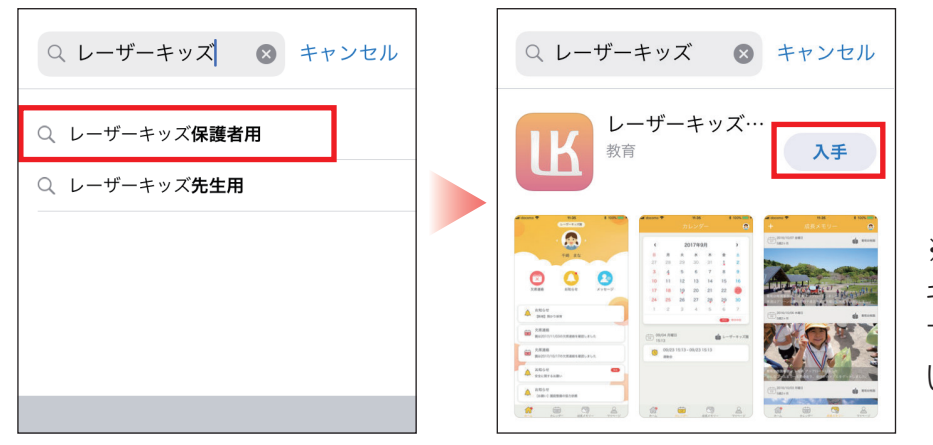

※検索結果には「レーザー キッズ先生用」も表示されま すが、保護者の方はご利用 いただけません。

#### ④ レーザーキッズを起動

スマートフォンのホーム画面に「LK」のアイコン が表示されます。 タップして、レーザーキッズ 保護者用アプリ を起動します。

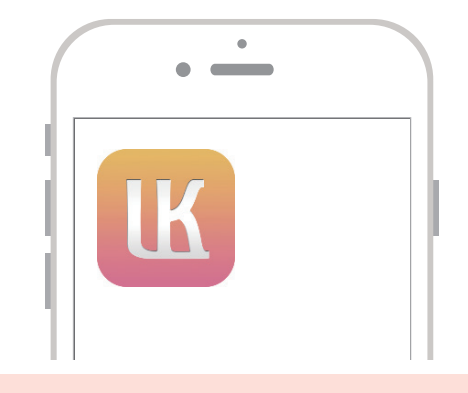

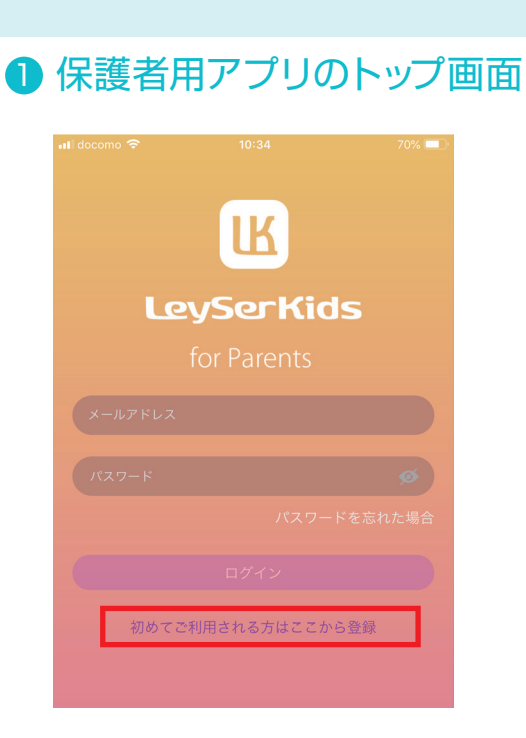

ユーザー登録

レーザーキッズを利用開始するには初期設定が 必要です。 レーザーキッズを起動すると、左のような保護者 用アプリの画面が表示されます。 「初めてご利用される方はここから登録」をタッ プします。

# 2 新規登録

新規登録画面が表示されるので、[メールアドレス]と[パスワード]を入力します。 利用規約をご一読のうえ、「規約に同意」にチェックします。 ↓

[登録]ボタンの色が変わるのでタップします。

| ul docomo 奈<br>く戻る           | 10:36<br>新規登録                    | 70% 💷                 |                                   | ull docomo 奈<br>く戻る                              | <sup>10:38</sup><br>新規登録                  | 70% 💻 |
|------------------------------|----------------------------------|-----------------------|-----------------------------------|--------------------------------------------------|-------------------------------------------|-------|
| メールアドレス                      |                                  |                       |                                   | leyser@grapecity.                                | com                                       |       |
| パスワード設定                      | 2(半角英数字6~24桁)                    | ø                     |                                   | •••••                                            |                                           | ø     |
| パスワード再入                      | . <b></b> л                      | ø                     |                                   | •••••                                            |                                           | ø     |
| <ul> <li>規約に同意</li> </ul>    | ]                                | 利用規約                  |                                   | ✓ 規約に同意                                          |                                           | 利用規約  |
|                              | 登録                               |                       |                                   |                                                  | 登録                                        |       |
| ・ 注意事項<br>メールアドレス<br>意」の上、く登 | ・<br>低意のパスワード<br>録>ボタンを押しま<br>よう | 事項を)<br>録]がタッ<br>になりま | 入力すると<br>ップできる<br><sup>E</sup> す。 | 注意事項<br>ペールアドレス・任業<br>意」の上、<登録>オ<br>コキレキュールアドレーン | のパスワードを設定し、<br>ボタンを押します。<br>フリー「に奥倍学了のかかい | 「規約に同 |

※パスワードは半角英数字 6文字~24文字で設定してください。 ※登録したパスワードはログイン時に必要です。忘れないよう管理してくだい。

#### ユーザー登録

#### 3 仮登録完了

仮登録完了の画面が表示されます。 同時に、新規登録画面で入力したメールアドレス宛に「レーザーキッズ仮登 録完了のお知らせ」メールが送信されます。

|                                                                                                    | 70% 💶                          |                                                                                                    |
|----------------------------------------------------------------------------------------------------|--------------------------------|----------------------------------------------------------------------------------------------------|
| 你登録完了。<br>————————————————————————————————————                                                                             |                                |                                                                                                    |
| hanako123.budou @gmail.comに"<レーザーキッ<br>録完了のお知らせ"メールを送信しました。ログイ<br>前に、本登録が必要です。受信したメール文章内<br>RLに24時間以内にアクセスして、登録を完了<br>ださい。 | ッズ>仮登<br>`ンをする<br>の指定U<br>させてく | 【仮登録完了メールが届かない場合】                                                                                                    |
| メールを再送信<br>ログイン                                                                                                    |                                | 送惑フォルダに振り分けられていないかを確<br>してください。<br>届いていない場合は受信拒否されている可能<br>があります。1-2. 送惑メール設定の確認<br>確認のうえ再度、ユーザー登録の①保護者<br>アプリのトップ画面と②新規登録を行って<br>ださい。 |

# 4 本登録の設定

メールアプリを起動し、「レーザーキッズ仮登録完了のお知らせ」のメールを開きます。 ↓ メール内に本登録のためのURLがあります。タップすると本登録完了となります。

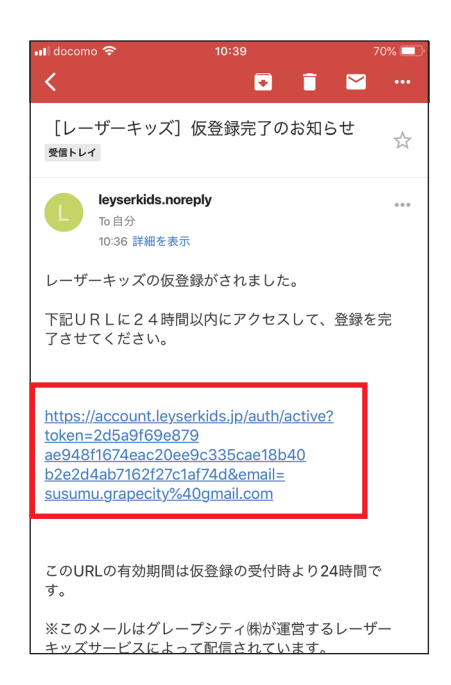

※仮登録の有効期間は24時間です。 メール到着後24時間以内に本登録を完了してください。

З.

# 5 本登録完了

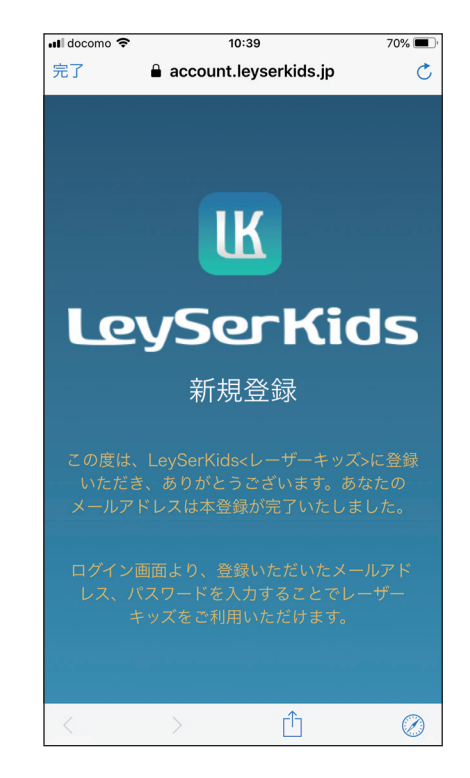

本登録が完了すると、左のような登録 完了画面が表示されます。

これで、登録は完了です。

# 6 利用開始

スマートフォンのホーム画面に戻ります。 「LK」のアイコンをタップすると、ログイン画面が表示されます。

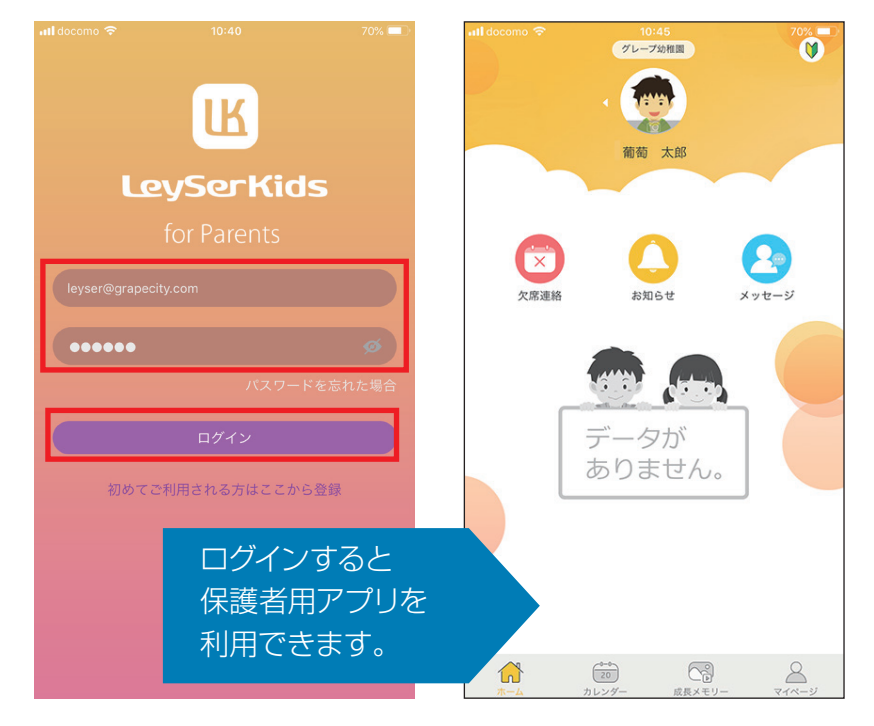

登録したメールアドレスと パスワードを入力して、 [ログイン]をタップします。 ↓

保護者用アプリのホーム画面 に、園名とお子さんの名前が 確認できれば成功です。